## ※まずは「新規利用登録」が必要です。「①紙→Web『マイページ』へ」を確認ください。

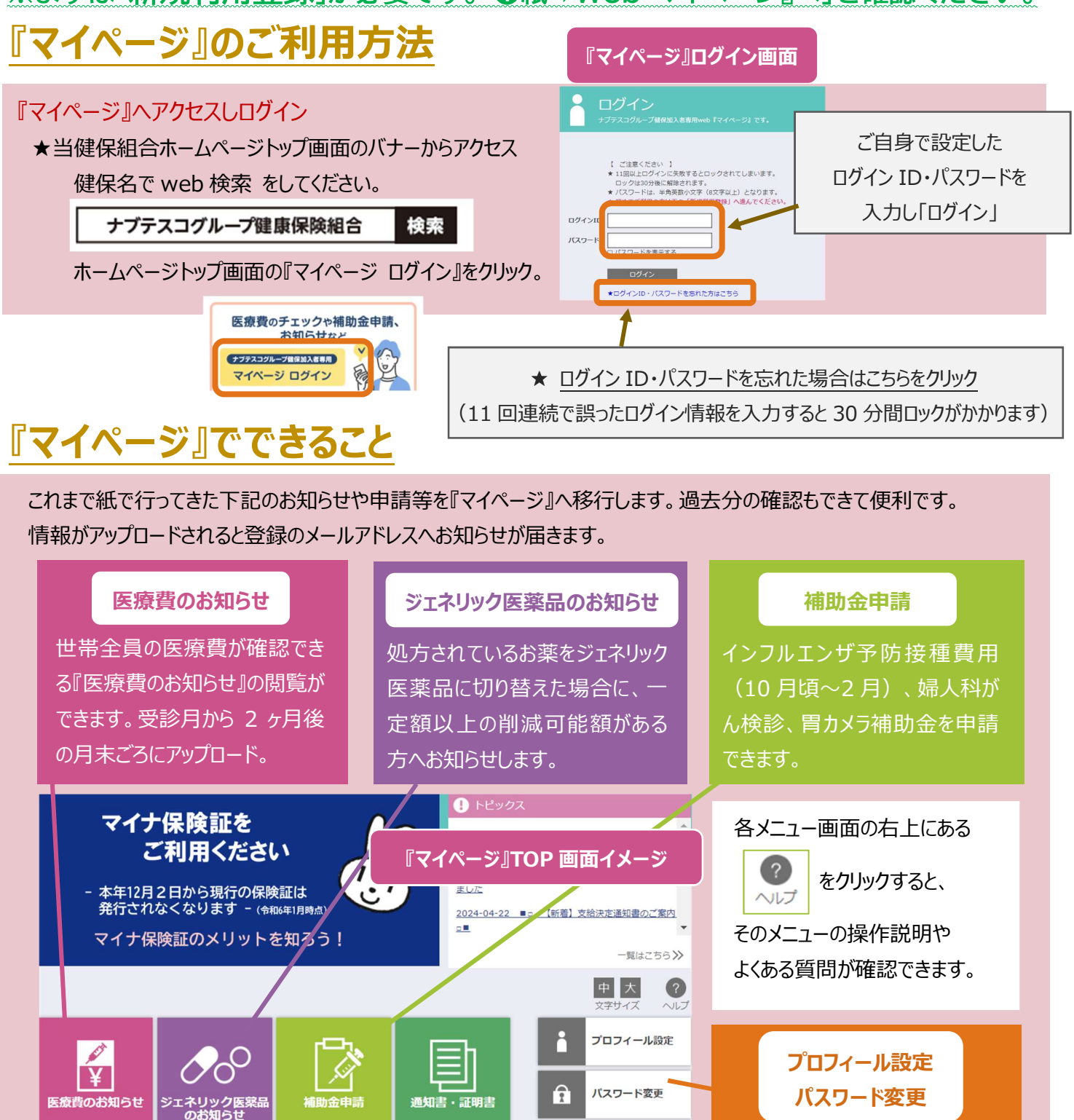

ログイン ID・メールアドレス・ニック ネーム・パスワードを変更できま す。メールアドレスは複数登録可 能です。

## 医療費控除データ作成

申請書(限度額 適用認定証) i

建保組合からの ち知らせ

E.

XML

医療費控除用 データ作成

電子申請(e-Tax)で確定申 告するための『医療費控除用 データ』の作成ができます。

## 限度額適用認定証 申請

高額な医療費がかかるときに必要な認定証を申請できます。

## 通知書·証明書

医療費の給付金や検診費用 の補助金等が支払われる際の 通知書がアップロードされます。